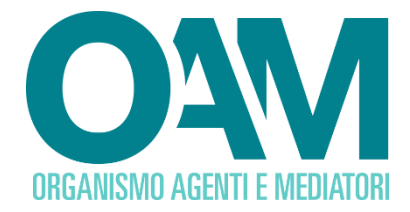

# **PagoPA**

# **GUIDA AL PAGAMENTO DEI CONTRIBUTI**

e alla consultazione della sezione "Pagamenti"

## SOMMARIO

| 1 | PR  | EME  | SSA                                             | . 2 |
|---|-----|------|-------------------------------------------------|-----|
| 2 | СС  | ME   | EFFETTUARE IL PAGAMENTO                         | . 3 |
| 2 | 2.1 | PAC  | GA ONLINE                                       | 3   |
|   | 2.1 | 1.1  | PAGAMENTO ONLINE CON CARTA DI CREDITO/DEBITO    | 5   |
|   | 2.1 | 1.2  | PAGAMENTO ONLINE CON ADDEBITO IN CONTO CORRENTE | 7   |
| 2 | 2.2 | SCA  | ARICA BOLLETTINO                                | 8   |
| 3 | SE  | ZION |                                                 | 10  |
| 3 | 8.1 | INF  | ORMAZIONI PRESENTI NELLA SEZIONE PAGAMENTI      | 10  |
| 3 | 3.2 | DET  | TTAGLIO CAMPI                                   | 10  |

OAM • Organismo per la gestione degli elenchi degli Agenti in attività finanziaria e dei Mediatori creditizi

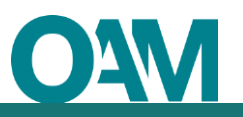

## **1 PREMESSA**

In riferimento alle Circolari annuali vigenti dedicate ai contributi dovuti per l'iscrizione agli Elenchi e Registri tenuti dall'OAM, è fatto obbligo di provvedere a effettuare il relativo pagamento dovuto **entro e non oltre 5 giorni** dall'invio della richiesta di iscrizione o dall'accoglimento del procedimento di variazione, ove la modifica preveda un contributo da pagare, <u>esclusivamente secondo le modalità di pagamento comunicate dall'Organismo.</u>

Il pagamento dovrà essere effettuato tramite **pagoPA**, <u>accedendo alla propria area privata</u> (sezione "Riepilogo dati" funzione "Pagamenti") e scegliendo una delle seguenti modalità:

- pagamento on-line a mezzo di "pagoPA", attraverso l'utilizzo di carte di credito/debito, conto corrente ed altri metodi di pagamento;
- pagamento a mezzo di bollettino precompilato "pagoPA", scaricabile dalla propria area privata sul portale dell'Organismo, utilizzando il proprio servizio di home banking ovvero altri servizi on-line, o, alternativamente, tramite sportello bancario, ufficio postale ovvero presso tutti gli esercenti convenzionati sul territorio.

Non è necessario inoltrare all'Organismo alcuna comunicazione di avvenuto pagamento.

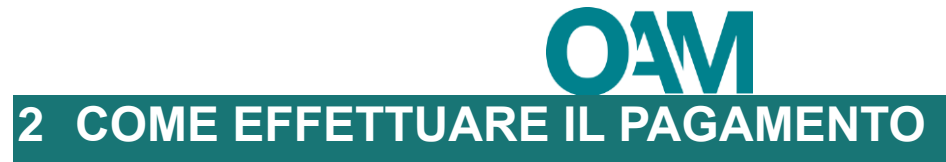

Inoltrata l'istanza (richiesta di iscrizione o procedimento di variazione, ove la modifica preveda un contributo da pagare) accedere alla propria area privata, attendere che nella sezione "Riepilogo dati" sul tasto "PAGAMENTI" venga visualizzato il simbolo "!" il quale indica che è presente un nuovo avviso di pagamento (figura 1).

Cliccare quindi su "**Pagamenti**" per visualizzare il dettaglio del contributo da versare e per procedere al relativo pagamento.

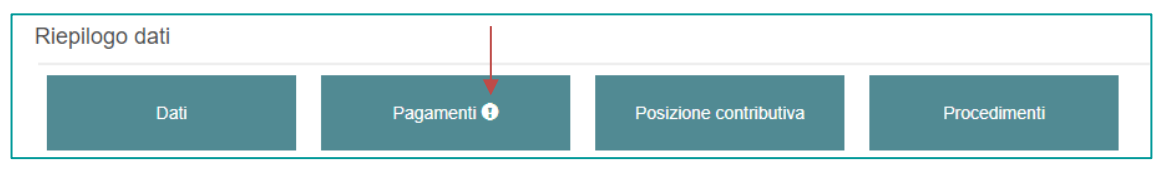

Figura 1

Da questa sezione è possibile scegliere la modalità di pagamento fra le due seguenti opzioni (figura 3)

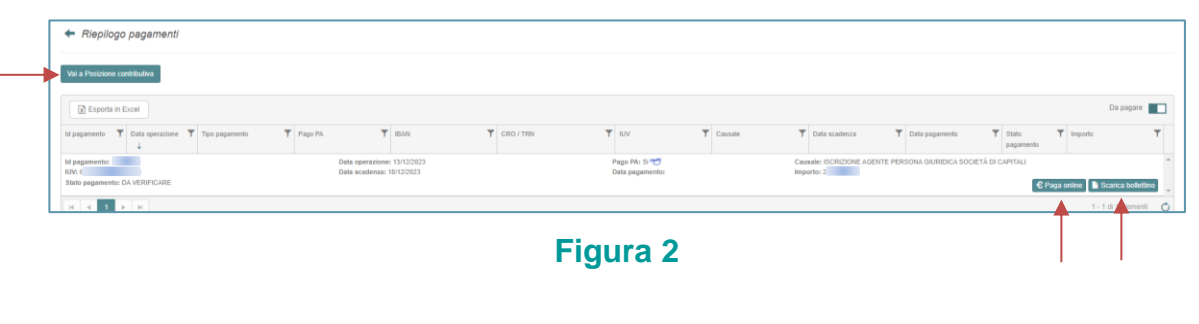

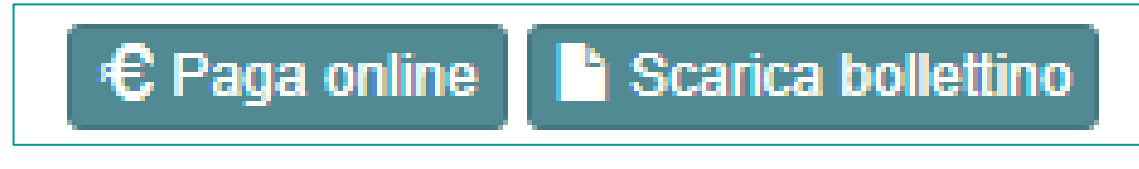

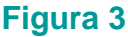

## 2.1 PAGA ONLINE

Attraverso questa funzione è possibile accedere alla modalità di pagamento diretto del contributo tramite la modalità standardizzata di pagamento che si può utilizzare attraverso diversi strumenti quali carte di credito/debito, conto corrente e altri canali di pagamento.

Scegliendo di pagare online, il portale reindirizza l'utente sulle pagine di scelta della modalità di pagamento e del Prestatore di Servizi di Pagamento (PSP) attraverso cui effettuare la transazione.

Cliccare sul relativo bottone "Paga online" (figura 4).

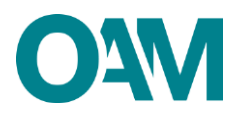

| a Posizione contributiva                      |                  |                                                |            |         |         |                                 |   |         |              |                                  |      |                          |          |                  |            |              |    |
|-----------------------------------------------|------------------|------------------------------------------------|------------|---------|---------|---------------------------------|---|---------|--------------|----------------------------------|------|--------------------------|----------|------------------|------------|--------------|----|
| 👔 Esporta in Excel                            |                  |                                                |            |         |         |                                 |   |         |              |                                  |      |                          |          |                  |            | Da pagare    |    |
| igamento 🛛 🕇 Data operazione 🍸 Tipo pegamento | ▼ PapePA         | <b>▼</b> IBAH                                  | <b>T</b> 0 | R0./TRN | ٣       | IUV.                            | Ŧ | Caunale | ٣            | Data scadenza                    | ٣    | Data papamento           | Т 5<br>р | tato T           | Importo    |              | 7  |
| agementac<br>0<br>a pegamentac DA VERIPICARE  | Data o<br>Data s | operazione: 13/12/2023<br>acadenza: 18/12/2023 |            |         | Pi<br>D | ago PA: Si 📷<br>ista pagamento: |   |         | Caus<br>Impo | ale: ISCRIZIONE AGENTE<br>rto: 2 | PERI | IONA GIURIDICA SOCIETÀ I | CAP      | TALI<br>C Paga o | utine 🗎 Sc | oenca bollet | na |

## Figura 4

Alla schermata successiva (figura 5) l'utente deve accedere alle pagine di pagamento pagoPA attraverso le proprie credenziali SPID oppure utilizzando la sua mail (figura 6). Al termine della transazione l'utente potrà poi scegliere se registrarsi sulle pagine pagoPA. Così facendo potrà memorizzare i metodi di pagamento preferiti e velocizzare i successivi pagamenti che effettuerà con il sistema pagoPA su qualsiasi Ente.

In questa schermata così come nelle successive il sistema fornisce informazioni circa

- Cod. IUV;
- l'importo da versare;
- Causale per cui si effettua il pagamento.

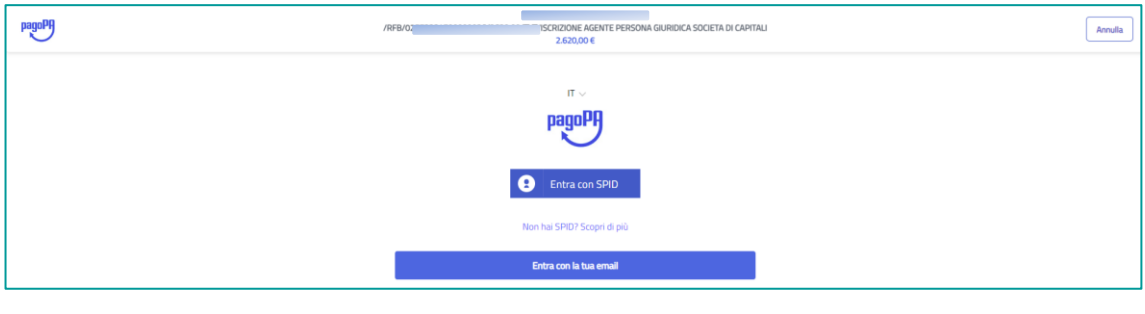

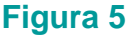

## ATTENZIONE

Da questa schermata è ancora possibile annullare l'operazione tramite il tasto "Annulla" e tornare alla schermata precedente;

NB: Nel caso di operazione annullata dall'utente, sarà necessario attendere l'aggiornamento del sistema pagoPA prima di poter procedere con una nuova operazione.

Alla schermata successiva, l'utente potrà scegliere il metodo di pagamento fra quelli proposti (figura 6).

| <br><b>O</b> AM           |
|---------------------------|
| Come vuoi pagare?         |
| Carta di credito/debito   |
| Conto corrente            |
| Altri metodi di pagamento |

Figura 6

## 2.1.1 PAGAMENTO ONLINE CON CARTA DI CREDITO/DEBITO

Scegliendo di pagare con Carta di credito o di debito, l'utente dovrà inserire i dati della propria carta e autorizzare il pagamento. Il portale ricercherà in automatico il PSP che gestisce la propria carta e applicherà la commissione più bassa.

| ~     |                            | 12,00€                        | ~ | ~ |
|-------|----------------------------|-------------------------------|---|---|
|       | pagoPA accetta             | queste carte di credito/debit | D |   |
|       |                            | VISA Electron                 |   |   |
| 9     | 2 nome e cognom            | e                             |   |   |
| nome  | e cognome-                 |                               |   | _ |
|       | 0000 0000 0000             | 0000                          |   | 2 |
| nume  | ero della carta di credito |                               |   |   |
| C     | ) MM/AA                    | CVC                           |   |   |
| scade | inza (mm/aa)               | codice di verifica            |   |   |
|       |                            |                               |   |   |

## Figura 7

Qualora l'utente non riscontri la presenza di un PSP specifico nella lista di quelli proposti dal sistema pagoPA a schermo, può ricercarlo nel campo proposto e cliccare sulla lente

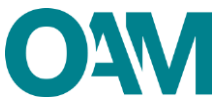

(figura 8). Nel caso il PSP che gestisce la propria carta non rientri tra quelli aderenti a pagoPA per il pagamento con carta, il portale chiederà all'utente di scegliere il PSP con cui pagare.

In questo caso potrà scegliere qualsiasi PSP per effettuare il pagamento, valutando l'importo delle commissioni che ciascun PSP espone. Il sistema di pagamento online è in grado di garantire completa imparzialità e pari opportunità di concorrenza tra i gestori aderenti al sistema, visualizzando in chiaro i costi di commissione di ciascun gestore, lasciando pertanto all'utente la possibilità di scelta sulla base delle proprie preferenze e valutazioni.

Alla schermata successiva vengono proposti all'utente i gestori di *home banking* e PSP aderenti al servizio (figura 8), fra cui l'utente può scegliere a chi affidare la propria operazione di pagamento.

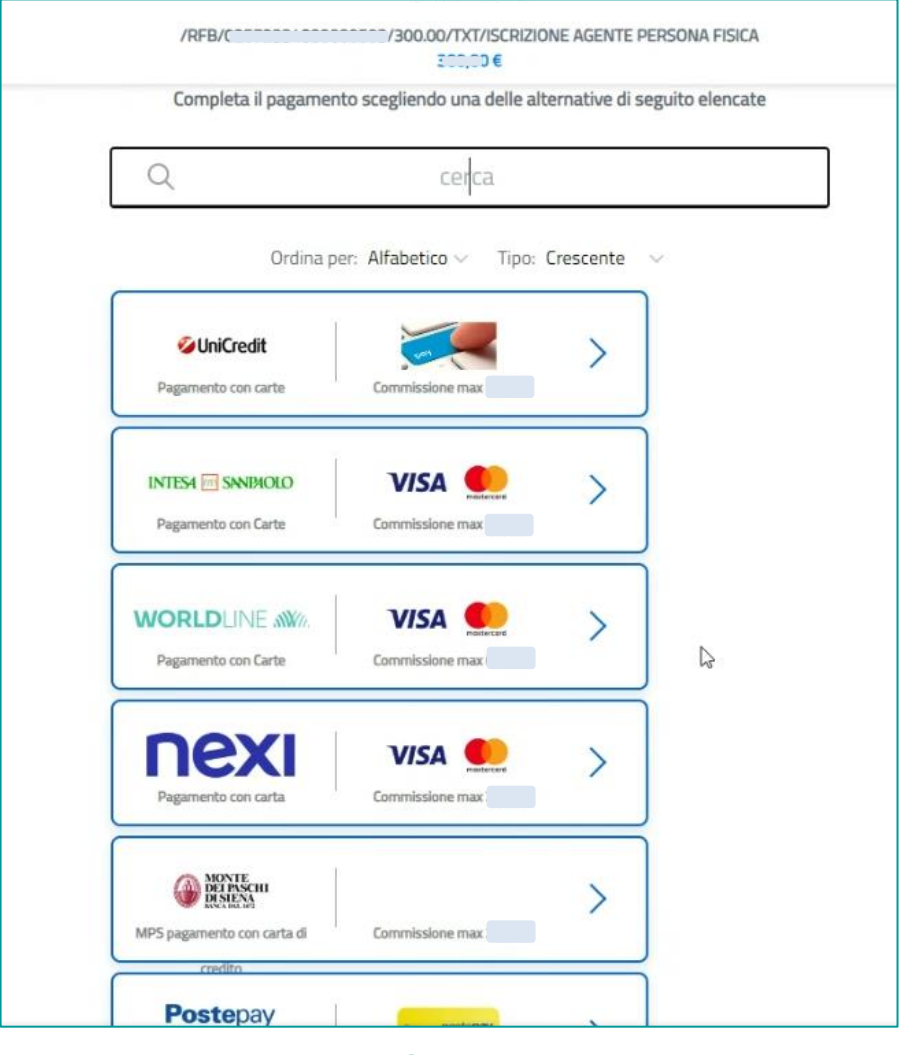

#### Figura 8

Nella parte alta della schermata, vengono sempre riportati i riferimenti del pagamento e l'importo che si sta versando.

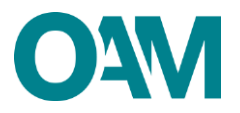

## IMPORTANTE

L'immagine (figura 8) riportata è puramente dimostrativa e ha il solo scopo di presentare il servizio ai fini della comprensione di quanto sopra descritto.

## 2.1.2 PAGAMENTO ONLINE CON ADDEBITO IN CONTO CORRENTE

Scegliendo di pagare con il proprio conto corrente occorre ricercare e selezionare la propria banca come PSP, seguire le istruzioni per effettuare l'accesso al proprio conto corrente online ed infine autorizzare il pagamento.

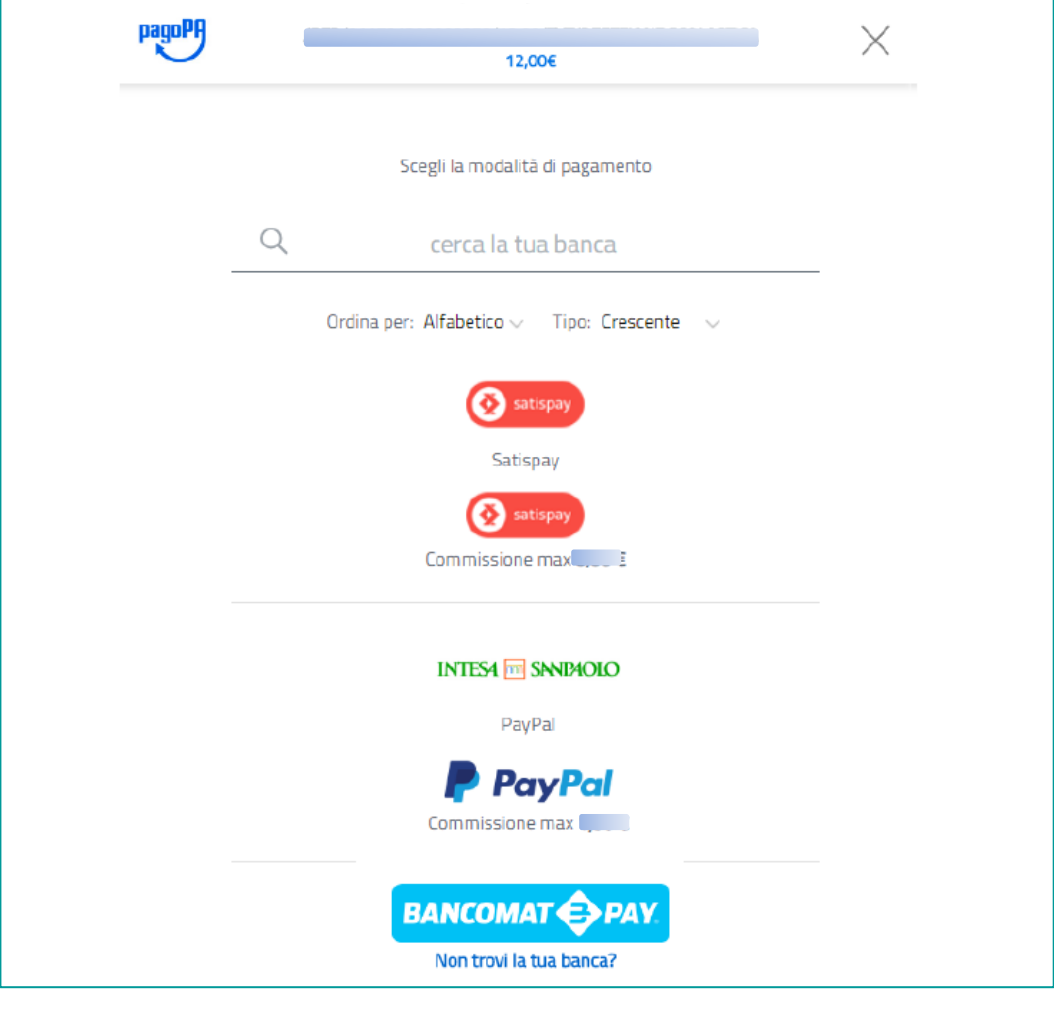

Figura 9

Al termine della transazione l'utente viene reindirizzato sul portale di pagamento in cui è visualizzato l'esito della transazione di pagamento (figura 10);

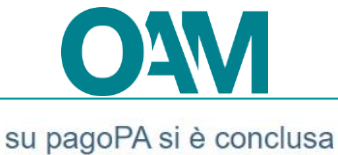

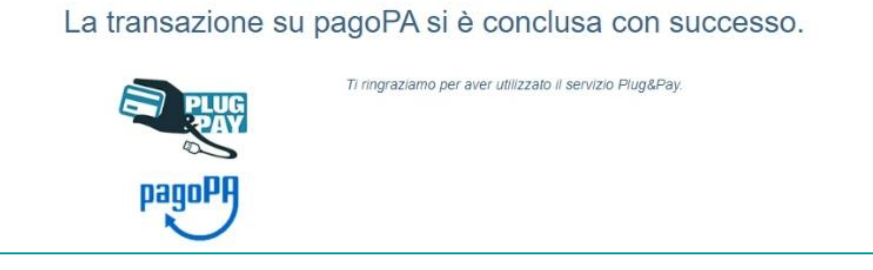

Figura 10

Il sistema invierà automaticamente la "Ricevuta" del pagamento effettuato all'indirizzo email del profilo dell'utente.

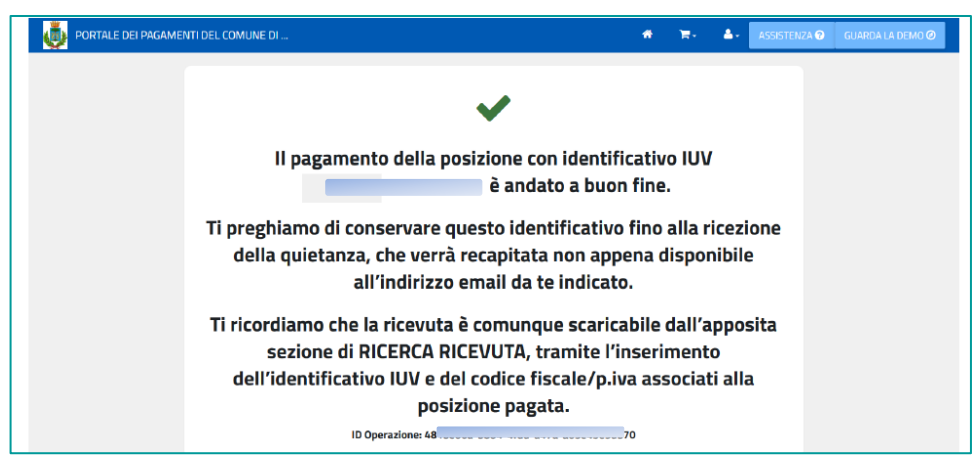

Figura 11

Nel caso in cui il pagamento non sia andato a buon fine, comparirà a video il relativo messaggio informativo che comunicherà l'esito negativo.

## 2.2 SCARICA BOLLETTINO

Scegliendo la modalità "scarica bollettino" il portale genera l'avviso di pagamento secondo le specifiche pagoPA che permette che il pagamento possa essere effettuato presso gli sportelli fisici (tabaccai, banche, poste, ecc).

L'avviso contiene i dati riepilogativi del pagamento, il Codice Avviso, gli elementi grafici che permettono il pagamento a sportello (QRcode) e l'eventuale bollettino postale, se previsto per il servizio di incasso.

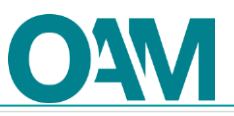

| PAGAMENTO CONTRIBUTI OAM - Agen                                                                                                    | ti e Mediatori                                                                                                    |                                                 |
|----------------------------------------------------------------------------------------------------|----------------------------------------------------------------------------------------------------|-------------------------------------------------|
| ENTE CREDITORE Cod. Fiscale                                                                                                    | DESTINATARIO AVVISO                                                                                                    | Cod. Fiscale                                    |
| OAM - Organismo Agenti e Mediatori                                                                                                    | 1                                                                                                    |                                                 |
| Collegandoti al sito web riportato di seguito, puoi effettuare il pagamento o<br>inserendo, nella sezione 'Avviso da pagare predeterminato', il Codice Avvi<br>riportato sul presente documento<br>https://                                                                                                    | nline<br>So                                                                                                    |                                                 |
| DETTAGLI DEL PAGAMENTO                                                                                                    |                                                                                                    |                                                 |
|                                                                                                    |                                                                                                    |                                                 |
| QUANTO E QUANDO PAGARE?                                                                                                    | DOVE PAGARE? Lista dei cana                                                                                                    | ali di pagamento su <b>www.pagopa.gov.it</b>    |
| 0,03 Euro                                                                                                    | PAGA SUL SITO O CON LE<br>del tuo Ente Creditore, della tua Bar<br>canali di pagamento e APP 10. Potra<br>carte, conto corrente o CBILL.       | APP<br>aca o degli altri<br>i pagare con        |
| L'importo è aggiornato automaticamente dal sistema e potrebbe<br>subire variazioni per eventuali sgravi, note di credito, indennită di<br>mora, sanzioni o interessi, ecc. Un operatore, il sito o l'app che<br>userai ti potrebbero quindi chiedere una cifra diversa da quella qui<br>indicata. Puoi pagare con una unica rata. | PAGA SUL TERRITORIO<br>in tutti gli Uffici Postali, in Banca, in<br>Tabaccaio,al bancomat, al Supermer<br>Potrai pagare in contanti, con carte | Ricevitoria, dal<br>ccato.<br>o conto corrente. |
| Utilizza la porzione di avviso relativa al canale di pagament                                                                                                    | o che preferisci.                                                                                                    |                                                 |
| BANCHE E ALTRI CANALI                                                                                                    | RATA                                                                                                    | A                                               |
| Qui accanto trovi il codice QR e<br>il codice interbancario CBILL<br>per pagare attraverso il circuito<br>bancario e gli altri canali di<br>pagamento abilitati.                                                                                                    | Destinatario<br>Ente Creditore OAM - Organismo Agenti e Mediatori<br>Oggetto del pagamento<br>Codice CBILL Codice Avviso                       | Euro <b>0,03</b><br>Cod.Fiscale EnteCreditore   |

Figura 12

# **3 SEZIONE PAGAMENTI**

## 3.1 INFORMAZIONI PRESENTI NELLA SEZIONE PAGAMENTI

In questa sezione vengono presentati in primo piano i pagamenti da effettuare, in riferimento ai nuovi procedimenti inoltrati dall'utente.

Spostando l'asticella nella sezione in alto a destra "da pagare" (figure 13 e 14) è visualizzabile lo storico dei pagamenti effettuati in favore dell'Organismo e riferibili ai servizi OAM menzionati in premessa per i quali verrà riportato lo stato del pagamento.

**Importante**: gli iscritti agli Elenchi e Registri OAM in data precedente al 1°gennaio 2024 visualizzeranno in questa sezione tutti i pagamenti effettuati, relativi agli anni precedenti e per i quali si sia provveduto a comunicarli all'Organismo tramite l'apposito servizio "Contributo di iscrizione".

| Vai a Posizione contributz | a            |                |           |                      |           |      |           |                         |                            |                      |           |
|----------------------------|--------------|----------------|-----------|----------------------|-----------|------|-----------|-------------------------|----------------------------|----------------------|-----------|
| Esporta in Excel           |              |                |           |                      |           |      |           |                         |                            |                      | Dap       |
| ld pagamento Y Data        | operazione 🗡 | Tipo pagamento | ▼ Page PA | ▼ man                | T CRO/TRN | Ţ IU | T Causale | e 🍸 Data scadenza       | Y Data pagamento           | ▼ State<br>pagamento | T Importo |
| Id pagamento: 1            |              |                | Deta op   | erazione: 13/12/2923 |           | Pago | ₩. S. 70  | Caunale: ISCRIZIONE AGE | NTE PERSONA GIURIDICA SOCI | ETĂ DI CAPITALI      |           |

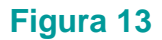

| Val a Persicione contributiva                                                  |                                                           |           |                                            |           |                                            |                           |                   |                  |               |
|--------------------------------------------------------------------------------|-----------------------------------------------------------|-----------|--------------------------------------------|-----------|--------------------------------------------|---------------------------|-------------------|------------------|---------------|
| 😭 Experts in Excel                                                             |                                                           |           |                                            |           |                                            |                           |                   | Da               | popare []]]   |
| At pagaments <b>T</b> Data operations <b>T</b> Too pagaments <b>T</b> Page PA. | T man                                                     | T CRO/TRN | T EN                                       | T Causale | T Data scudenza                            | Data pagamento            | T Slate papaments | ▼ Imports        | т             |
| kit pagamentur 1<br>KI/N (<br>Stato pagamento: PAGATO                          | Data operazione: 14/12/2023<br>Data eciadenza: 19/12/2023 |           | Pago PA: 5 💙<br>Data pagamenta: 17/12/2023 |           | Caunale: QUOTA ANRIUALE MEDIA<br>Importo:  | TORE CREDITIZIO 2024      |                   |                  |               |
| bi pagamento: 1<br>RAV: 0<br>Stato pagamento: DA VESIFICARE                    | Data operazione: 9/12/2023<br>Data scadenaa: 12/12/2023   |           | Pago PA: 5 🤝<br>Data pagamentu:            |           | Causale: QUOTA ANNUALE MEDIA<br>Importo: 2 | TORE CREDITUDO            | €Pa               | a osteve 🔒 Scara | ca bollettino |
| M papamento: 1<br>CRO / TER:                                                   | Deta reperazione: 260/2020<br>IBAN: I                     |           | Page PA: No<br>Stato pagamento: COMUNICA   | ATO       | Tipo Pagamenta: QUOTA ANNUAL<br>Importo:   | E MEDIATORE CREDITIZIO 21 | 09                |                  |               |
| ké pagamentol 9<br>CRO / TRN:                                                  | Data operazione: 2/10/2010<br>ISAN: I                     |           | Pego PA: No<br>Stato pagamento: CONUNCJ    | ATO .     | Tipo Pagamento: ISCRIZIONE.MEI<br>Importo: | DIATORE CREDITIZIO        |                   |                  |               |

#### Figura 14

È inoltre possibile accedere direttamente alla consultazione della propria posizione contributiva cliccando sullo specifico bottone in alto a sinistra (figura 3).

## 3.2 DETTAGLIO CAMPI

- **Id pagamento** = codice identificativo del pagamento;
- IUV = Identificativo Univoco di Versamento;
- stato pagamento = indica lo stato (variabile) del pagamento; di seguito la descrizione degli stati:
  - ✓ Annullato: Titolo di pagamento annullato e non pagabile
  - ✓ **Da verificare**: Pagamento non ancora effettuato o in verifica
  - ✓ **Pagato**: Pagamento effettuato e verificato

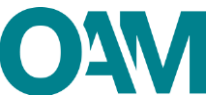

- ✓ Revocato: Pagamento revocato
- Comunicato: Pagamento effettuato prima del 01/01/2024
- **data operazione** = data del procedimento inoltrato;
- data scadenza = data entro il quale effettuare il pagamento dovuto;
- pago PA si = attiva la modalità di pagamento tramite pagoPA;
- causale = motivo del pagamento (es. Iscrizione Agente Persona Giuridica Società Di Capitali);
- **importo** = quota dovuta (verificabile nella propria posizione contributiva).

Per una migliore e pratica consultazione dello storico dei pagamenti, è possibile filtrare la ricerca per ciascuno dei campi indicati.